## ワンタッチパス連携方法

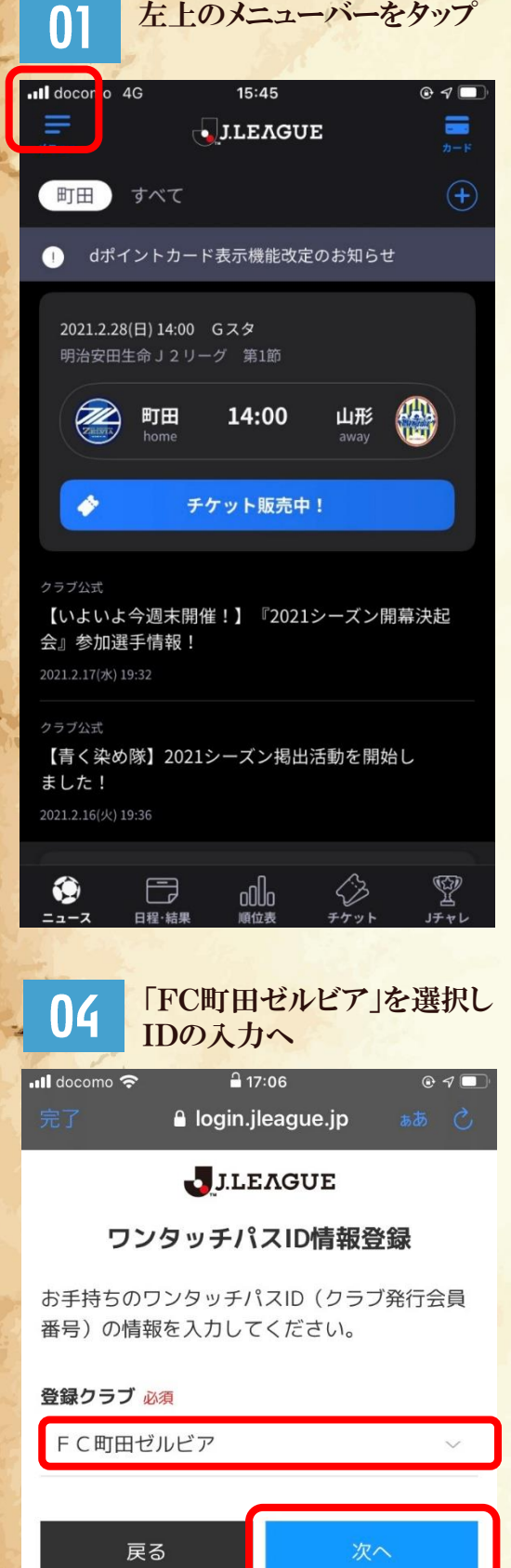

)

| 02 「ワンタッチパス連携」 を選択   |         |             |    |       |
|----------------------|---------|-------------|----|-------|
| •II docomo           | 4G      | 15:45       |    | • 1 🗖 |
| ÷                    | >       | ペニュー        |    |       |
| <b>Jリーグ</b> お気に入りクラブ |         |             | ラブ |       |
| クラブ・                 | 選手      |             |    | >     |
| 成績・デー                | -9      |             |    | >     |
| チェック・                | インバトル   |             |    | >     |
| 特集                   |         |             |    | >     |
| プロモージ                | ンョンコード入 | . <b></b> л |    |       |
| 明治安田会                | 主命コード入力 | ļ           |    | >     |
| ワンタッう                | チパス連携   |             |    |       |
| 外部アカワ                | ウント連携   |             |    | >     |
| 先行入場                 | 申し込み    |             |    | >     |
| 関連サー                 | ・ビス     |             |    |       |
| スタジアム                | 么限定動画   |             |    | >     |

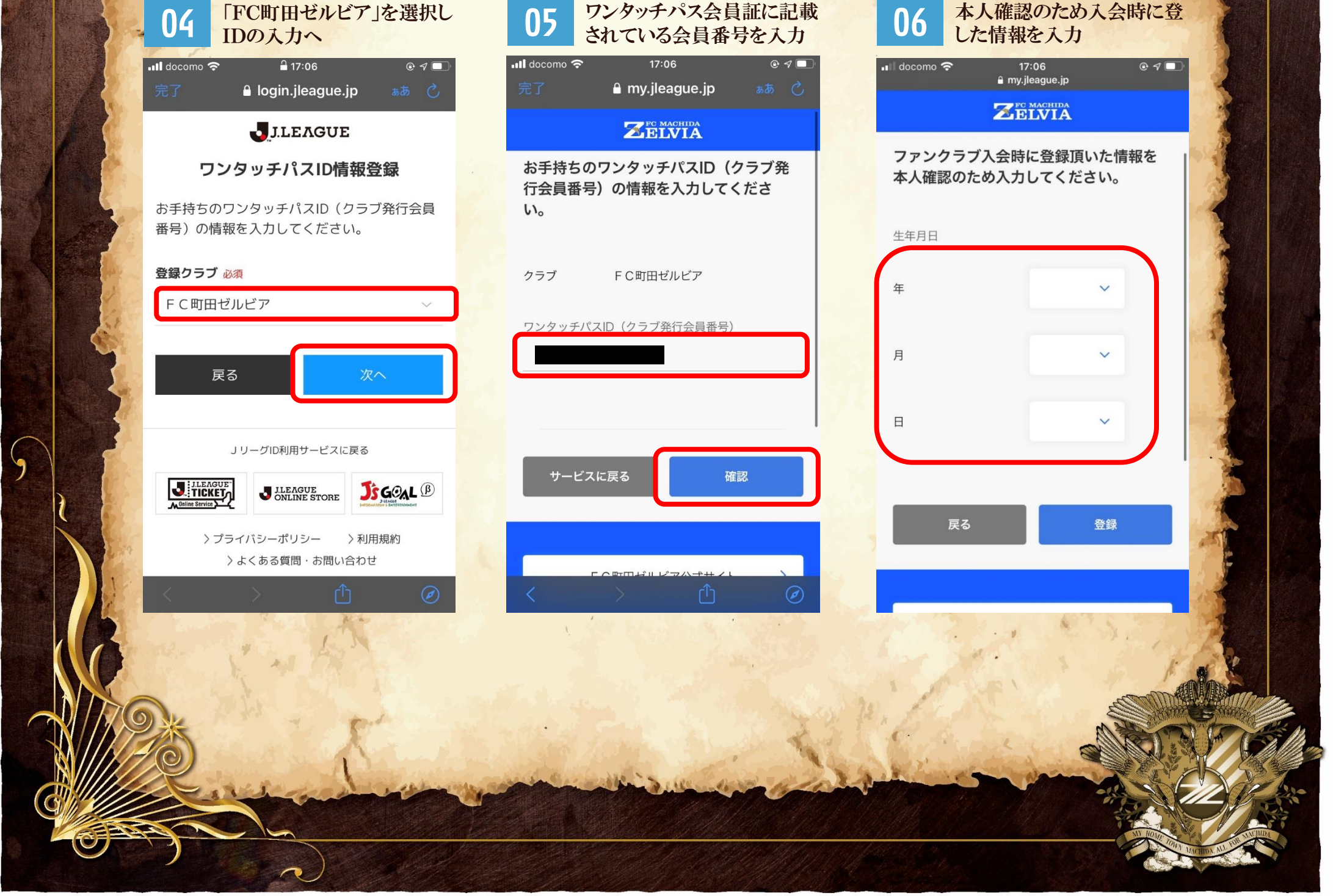

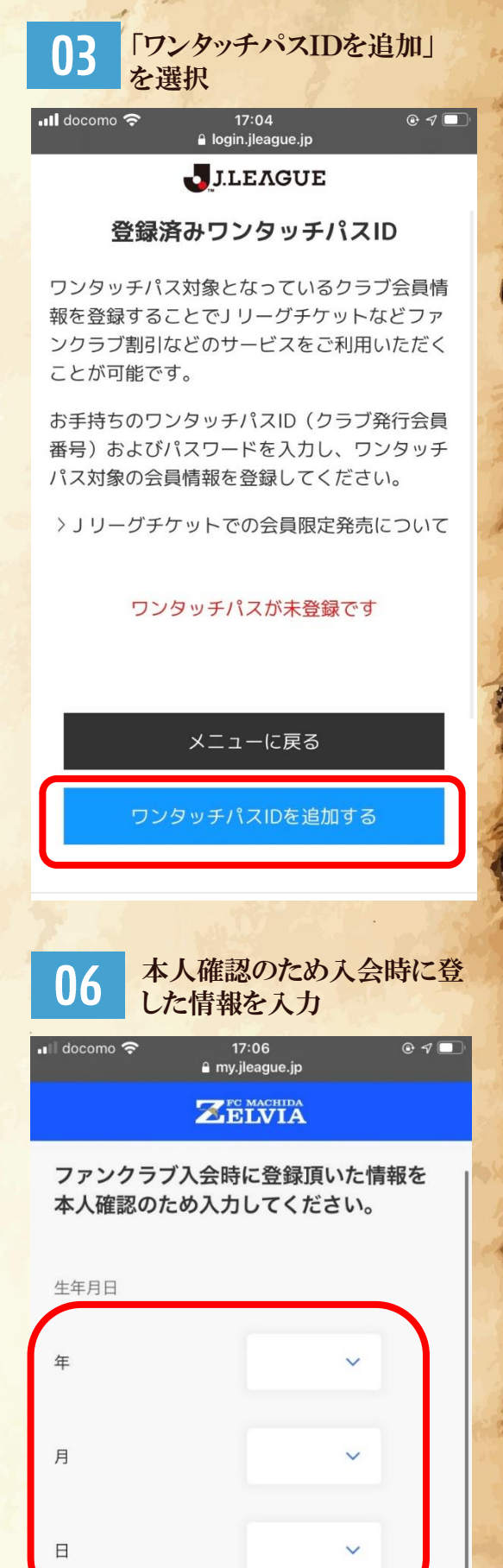

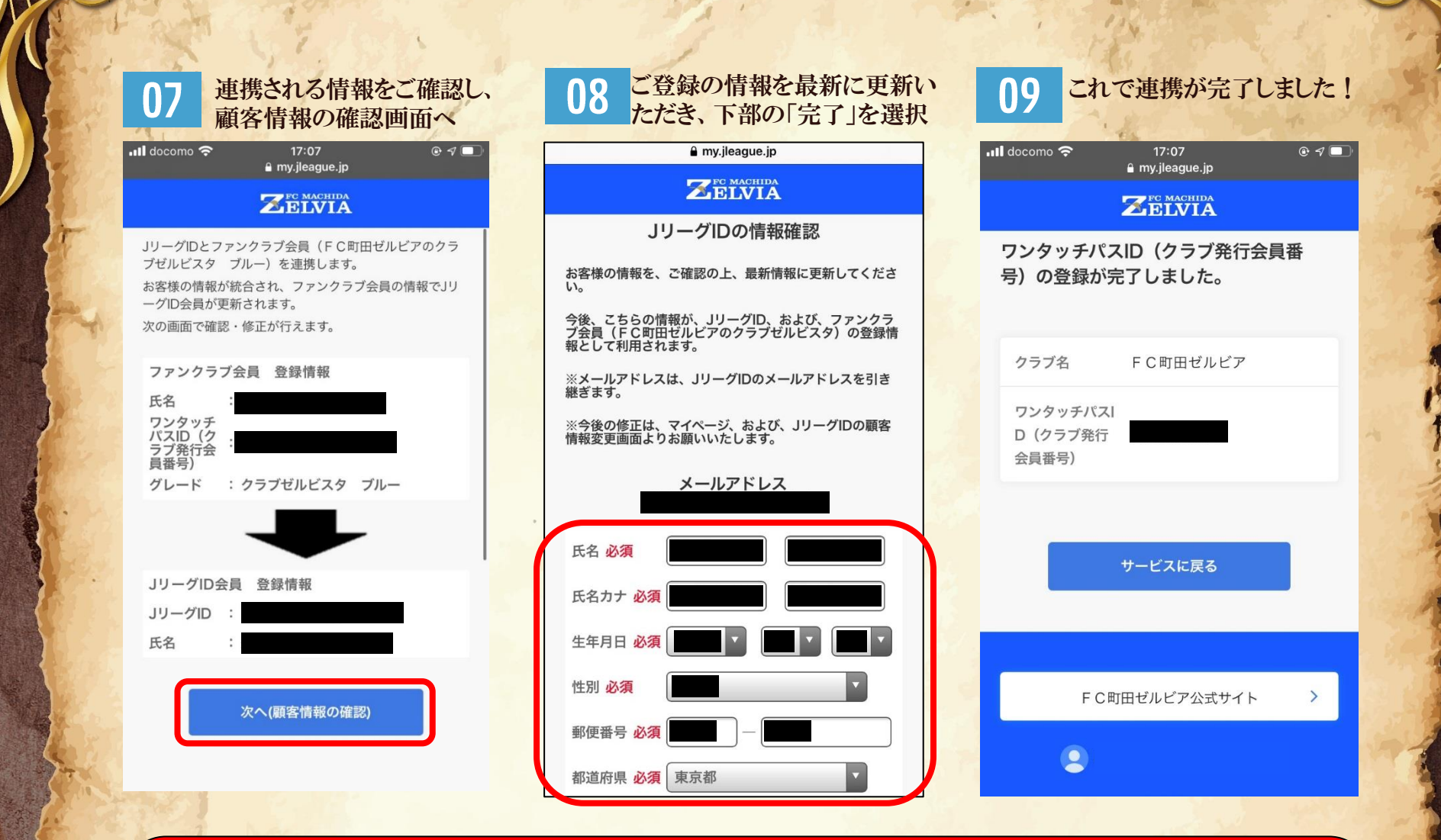

## 注意事項:

)

1つのJリーグIDにつき、1つのゼルビスタ会員情報が連携できます。複数のゼ ルビスタ会員情報を連携される場合は、複数のJリーグIDの登録をお願いいた します。

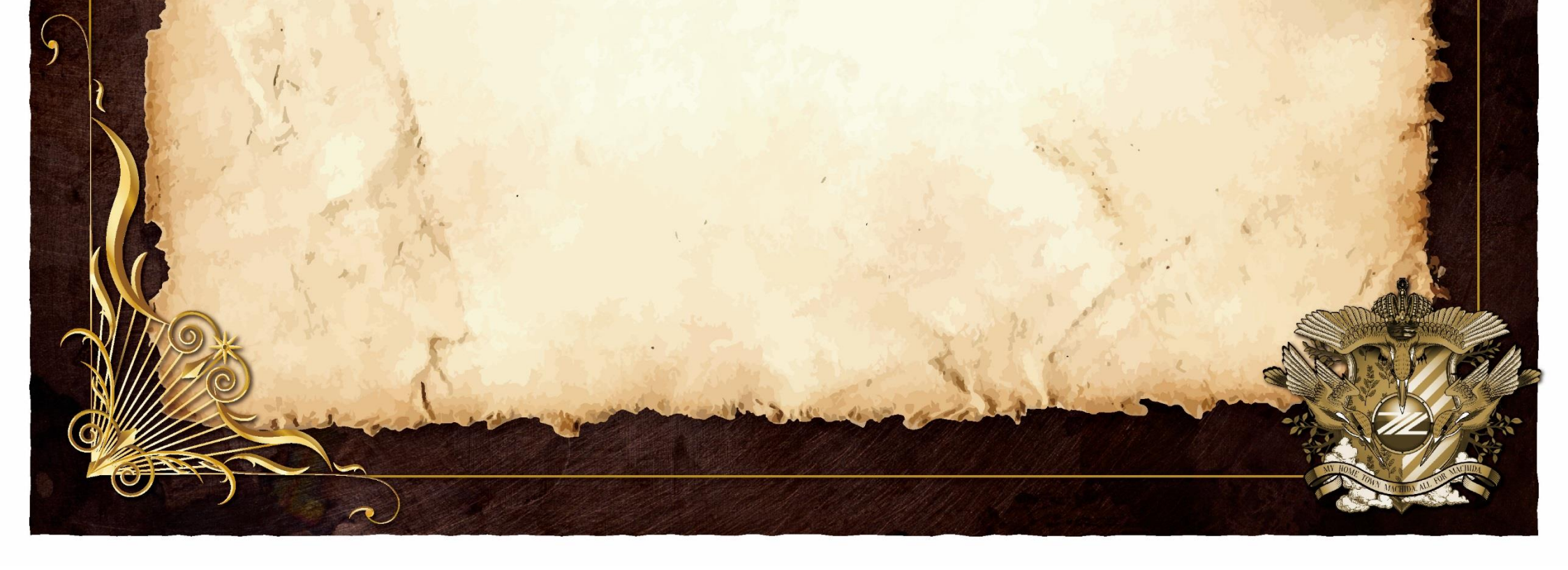